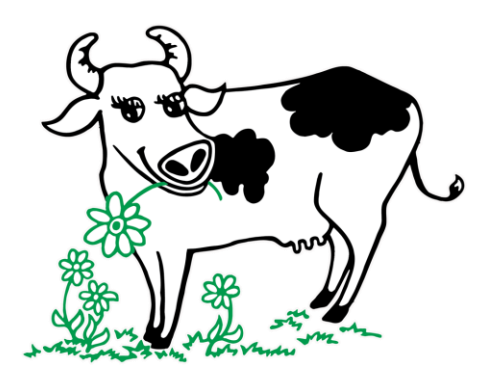

### Panduan Pengguna dalam Bahasa Malaysia

# Arahan untuk membeli tiket di laman web kami

User Manual in English

Tutorial to learn how to purchase entry tickets

# Panduan Pengguna Untuk Sistem Tiket Desa Dairy Farm Secara Dalam Talian

#### Pendaftaran Akaun

Pelawat perlu mendaftar akaun untuk membuat pembelian tiket masuk secara dalam talian. Untuk mendaftar akaun:

1. Layari https://farmbooking.desaplus.com

| Desa Dairy Farm                                                                                                    | Home                   | Contact                | Signup       | Login |
|----------------------------------------------------------------------------------------------------|------------------------|------------------------|--------------|-------|
| TIDATER COD                                                                                                    |                        |                        |              |       |
| Desa Dairy Farm Visit Online Ticket<br>Visitors are required to agree and follow our SOP and<br>enter Desa Dairy Farm. | ing Syst<br>Terms & Co | tem<br><u>onditior</u> | <u>ıs</u> to |       |
| Ticket Pricing                                                                                                    |                        |                        |              |       |
| Adult (age 13 years and above)                                                                                         |                        | RM                     | 5            |       |
| Child (age 7 - 12 years)*                                                                                              |                        | RM                     | 4            |       |
| Child (below 7 years)*                                                                                                 |                        | RM                     | 0            |       |
| * Children must always be accompanied by parents / guardians                                                           |                        |                        |              |       |
| ** You are required to register with a valid email in order to Sign Up or Login here                                   | make a boo             | oking. Pl              | ease         |       |
| © Copyright 2021 Desc Daisy Larm   Privacy Policy                                                                      |                        |                        |              | ~     |

2. Klik pada pautan **"Signup"** pada bar ATAU klik pada butang di bahagian bawah skrin.

3. Masukkan alamat e-mel anda (Sila pastikan anda boleh menerima e-mel, kerana semua komunikasi akan melalui e-mel), kata laluan (Sekurang- kurangnya 8 karakter dengan satu HURUF BESAR dan satu NOMBOR), Masukkan Captcha, dan klik butang "Sign Up".

| Sign Up                                          |
|--------------------------------------------------|
| Please fill out the following fields to sign up: |
| Email*                                           |
| support@desaplus.com                             |
| Password*                                        |
|                                                  |
| Captcha (click image to change)* PWX00           |
| rwxipo                                           |
| Sign Up                                          |

4. Semak **e-mel** anda untuk mendapatkan pautan pengaktifan, klik pada pautan untuk mengaktifkan akaun anda. Sila ingat untuk menyemak folder **SPAM/JUNK** juga:

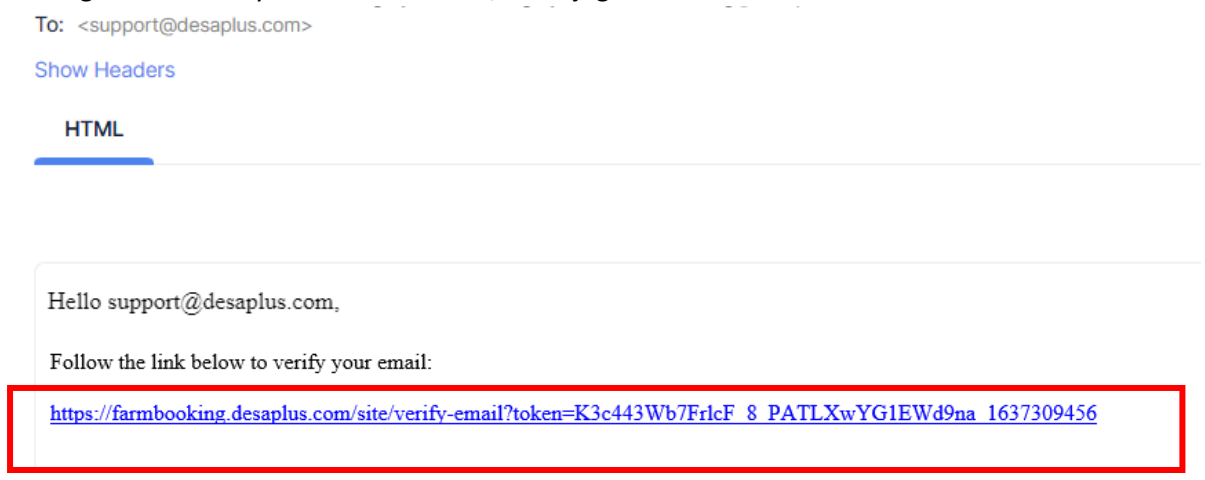

5. Anda telah berjaya mengaktifkan akaun anda!

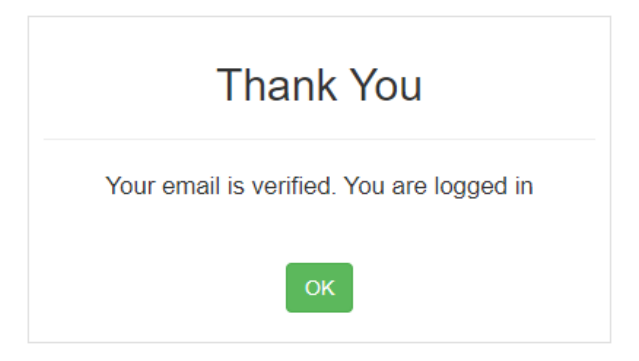

6. Sekiranya anda tidak menerima pautan pengaktifan, anda boleh klik pada pautan **"Resend"** di halaman log masuk, sila beri masa sehingga 30 minit untuk **e-mel** sampai ke peti mel anda:

| Login                                          |
|------------------------------------------------|
| Please fill out the following fields to login: |
| Username / Email*                              |
|                                                |
| Username cannot be blank.                      |
| Password*                                      |
|                                                |
| Remember Me                                    |
| If you forgot your password you can reset it.  |
| Need new verification email? Resend            |
| Not registered yet? Sign Up                    |
| Login                                          |
|                                                |

#### Log Masuk

Selepas anda klik pada pautan pengaktifan akaun, anda akan log masuk secara automatic. Untuk masa lain, anda perlu klik pada butang **"Login"** (jika anda belum log masuk):

1. Layari https://farmbooking.desaplus.com

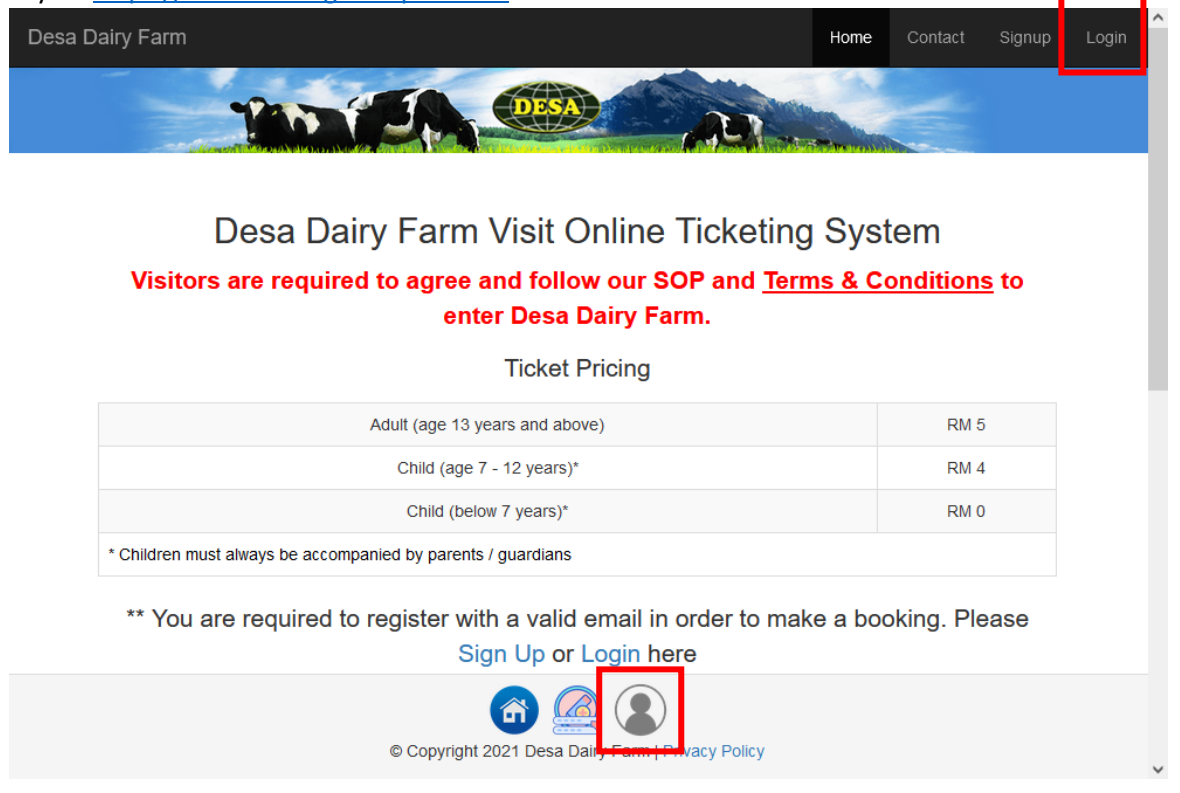

2. Log masuk menggunakan alamat e-mel dan kata laluan yang telah didaftar, dan klik pada butang "Login":

# Login

Please fill out the following fields to login:

#### Username / Email\*

| S | support@desaplus.com |  |
|---|----------------------|--|
|---|----------------------|--|

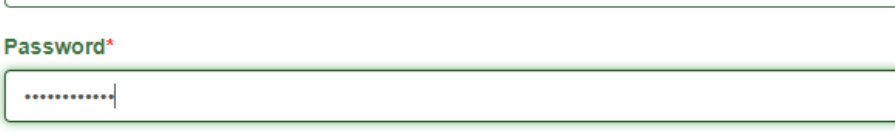

Remember Me

If you forgot your password you can reset it. Need new verification email? Resend Not registered yet? Sign Up

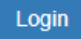

3. Jika anda berjaya log masuk, anda seharusnya melihat **"Logout (e-mel anda)"** di penjuru kanan sebelah atas dan ikon log masuk dalam warna hijau :

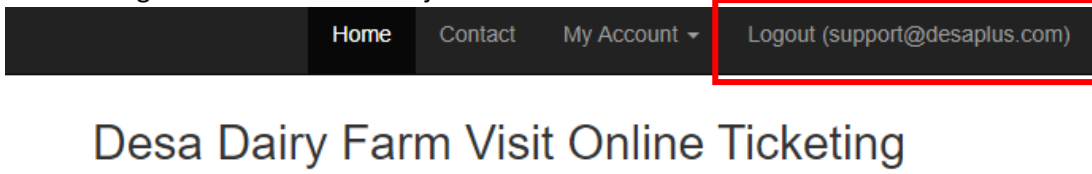

### System

Visitors are required to agree and follow our SOP and <u>Terms & Conditions</u> to enter Desa Dairy Farm.

**Ticket Pricing** 

| Adult (age 13 years and above)                               | RM 5 |
|--------------------------------------------------------------|------|
| Child (age 7 - 12 years)*                                    | RM 4 |
| Child (below 7 years)*                                       | RM 0 |
| * Children must always be accompanied by parents / guardians |      |

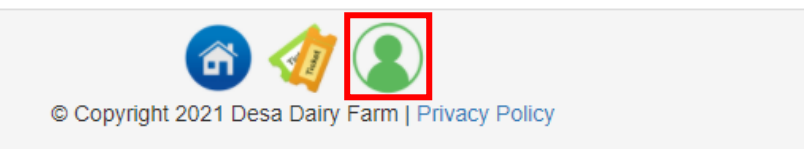

4. Anda sudah bersedia untuk membeli tiket anda!

#### Lupa kata laluan

Ada kalanya anda mungkin terlupa kata laluan; anda boleh set semula kata laluan anda pada bila-bila masa.

Layari https://farmbooking.desaplus.com, klik pada butang "Login":

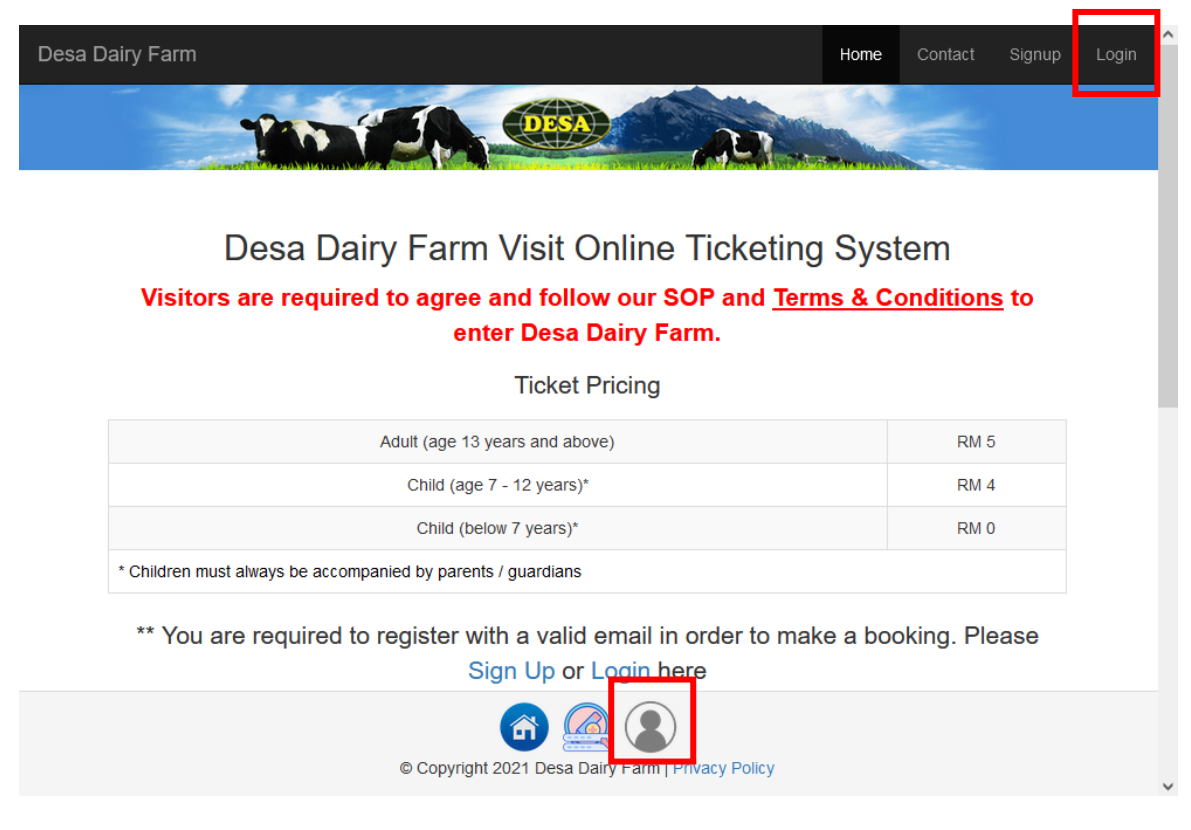

1. Klik "reset it" pada pautan tersedia:

## Login

Please fill out the following fields to login:

| Username / Email*                                                  |
|--------------------------------------------------------------------|
|                                                                    |
| Username cannot be blank.                                          |
| Password*                                                          |
|                                                                    |
| Z Remember Me                                                      |
| If you forgot your password you can reset it.                      |
| Need new verification email? Resend<br>Not registered yet? Sign Up |
| Login                                                              |

2. Masukkan alamat e-mel anda, dan klik pada butang "Send".

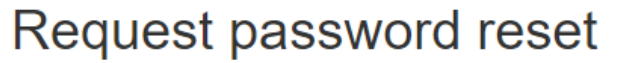

Please fill out your email. A link to reset password will be sent there.

#### Email\*

support@desaplus.com

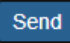

#### 3. Semak e-mel anda untuk pautan set semula:

| Io: <support< th=""><th>t@desaplus.com&gt;</th><th></th><th></th><th></th><th></th><th></th></support<> | t@desaplus.com>      |             |            |                  |                 |                      |
|----------------------------------------------------------------------------------------------------|----------------------|-------------|------------|------------------|-----------------|----------------------|
| Show Heade                                                                                              | ers                  |             |            |                  |                 |                      |
| HTML                                                                                                    | HTML Source          | Text        | Raw        | Spam Analysis    | HTML Check      | Tech Info            |
|                                                                                                    |                      |             |            |                  |                 |                      |
| Hello supp                                                                                              | ort@desaplus.com,    |             |            |                  |                 |                      |
| Follow the                                                                                              | link below to reset  | your passw  | vord:      |                  |                 |                      |
| https://farm                                                                                            | ibooking.desaplus.co | om/site/res | et-passwor | d?token=HdSmmjXJ | xAdxgTkS55Ct34i | QRCFCLg6J_1638410603 |

4. Klik pada pautan untuk set semula kata laluan anda.

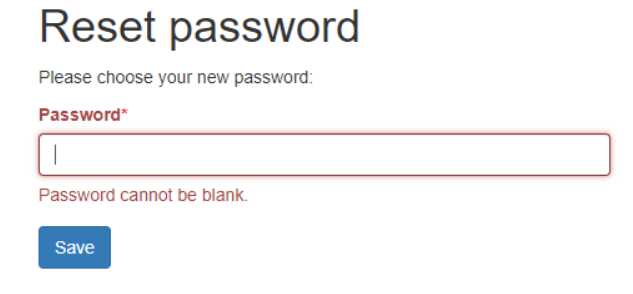

5. Selepas berjaya set semula kata laluan, anda perlu menggunakan kata laluan baru untuk log masuk:

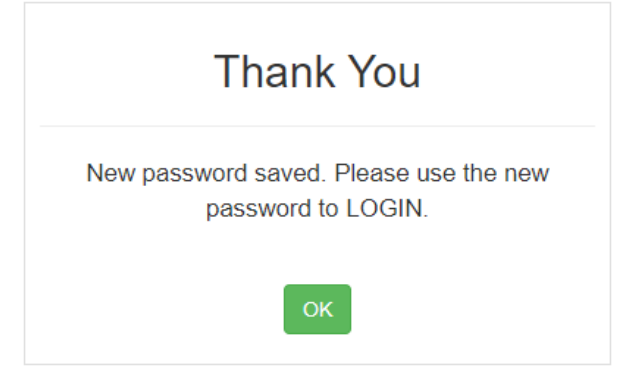

### Semak tiket yang masih tersedia

- 1. Pergi ke <u>https://farmbooking.desaplus.com</u> dan log masuk
- 2. Klik pada tarikh yang anda ingin melawat ke Desa Dairy Farm (Contohnya : 2021-12-11):

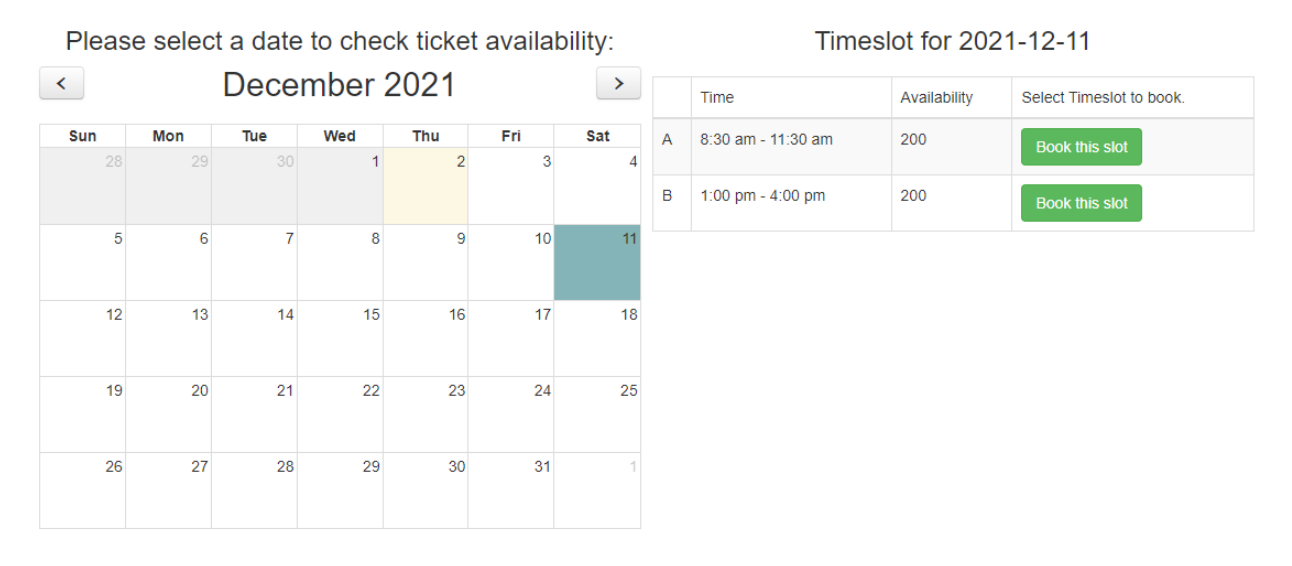

 Klik pada "Book this slot" pada slot masa yang anda ingin lawati, dan masukkan butiran anda, adalah wajib untuk semua pelawat membaca dan mematuhi <u>Terma & syarat (Terms & Conditions)</u> sebelum membeli tiket anda:

| Enter Booking Detail                                                                                                    | × |
|----------------------------------------------------------------------------------------------------|---|
| Available Slot: 1000 Date of Visit: 2022-06-20 Session: 3 - 2.00 pm - 5.00 pm I UNDERSTOOD and AGREED to Desa Dairy Farm Terms & Conditions |   |
| Name / Nama*                                                                                                    |   |
| Phone No/ Telefon cannot be blank. Email / Emel*                                                                                            |   |
| Email / Emel cannot be blank.<br>City of Residence / Bandar (Eg. Kota Kinabalu)*                                                            |   |
| State / Negeri*                                                                                                    |   |
| Select Country                                                                                                    | ~ |

| ïckets:                                                                  |                                                                             |   |
|--------------------------------------------------------------------------|-----------------------------------------------------------------------------|---|
| Adult (13 years old and above)<br>Dewasa (13 tahun dan ke atas) (RM 5)   | ):                                                                          |   |
| 0                                                                        |                                                                             | ~ |
| Child (7 - 12 years old)*<br><i>Kanak-kanak (7 - 12 tahun)*</i> (RM 4) : |                                                                             |   |
| 0                                                                        |                                                                             | ~ |
| Percuma (Kanak-kanak bawah 7 tahu                                        | n / Orang Kurang Upaya (OKU))* :                                            | ~ |
|                                                                          | Total Visitor / Jumlah Pelawat* Total Visitor                               |   |
|                                                                          | Total Amount Due / Jumlah Bayaran Yang Perlu Dibayar (RM): Total Amount Due |   |
| Start Booking                                                            |                                                                             |   |

- 4. Sila pastikan jumlah pelawat anda sebelum anda mengklik butang "Start Booking".
  - Untuk pengalaman yang lebih pantas, had 50 pelawat setiap tempahan adalah disarankan, kerana sistem akan menahan tiket selama 15 minit sahaja. Terdapat pemasa yang menunjukkan masa yang tinggal:

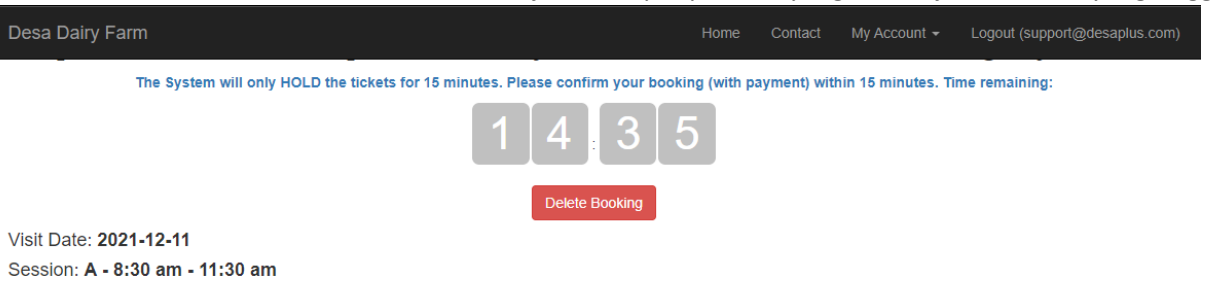

Visit Date: 2021-12-11 Session: A - 8:30 am - 11:30 am Total Visitors: 3 Booking Status: NEW 5. Semua pengunjung perlu memenuhi terma & syarat (akan dikemaskini dari masa ke semasa mengikut situasi semasa) untuk meneruskan tempahan.

| Visit Date: 2022-06-20                                                                                    |
|----------------------------------------------------------------------------------------------------|
| Session: 3 - 2.00 pm - 5.00 pm                                                                            |
| Booking Status: NEW                                                                                       |
| Issuance of tickets will be on a first come first serve basis upon full payment. Terms & Conditions apply |
| Name / Nama*                                                                                              |
|                                                                                                    |
| Phone No/ Telefon*                                                                                        |
|                                                                                                    |
| Email / Emel*                                                                                             |
|                                                                                                    |

#### **Tickets Summary**

| No             | Ticket Type                                      |   | Total Ticke | t     | Price       | Amount   |
|----------------|--------------------------------------------------|---|-------------|-------|-------------|----------|
| 1              | Adult (13 years old and above)                   | - | 3           | +     | RM 5.00     | RM 15.00 |
| 2              | Child (7 - 12 years old)*                        | - | 2           | +     | RM 4.00     | RM 8.00  |
| 3              | Free (Child below 7 years old / Disabled (OKU))* | - | 0           | +     | RM 0.00     | RM 0.00  |
| TOTAL VISITOR: | 5                                                |   |             | TOTAL | AMOUNT DUE: | RM 23.00 |
| Submit         |                                                  |   |             |       |             |          |

6. Selepas lengkap semua maklumat, Klik butang **"Submit".** Pastikan semua butiran maklumat adalah betul, dan klik pada butang **"Proceed to Payment"**:

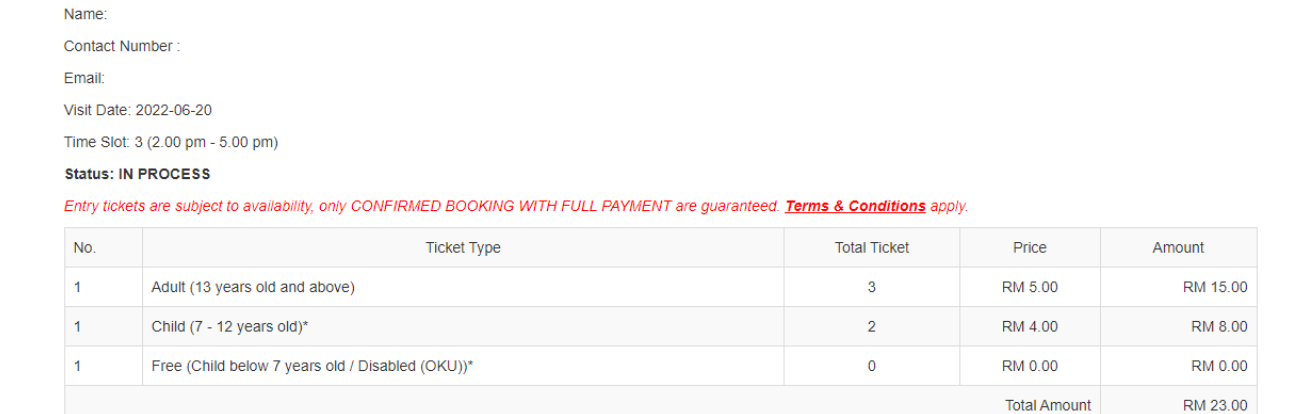

\* All prices are inclusive of 6% service tax

**Booking Summary** 

Please ensure ALL information are correct before proceed to payment! No changes after payment.

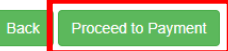

7. Anda akan diarahkan ke pautan pembayaran iPay88 untuk membuat pembayaran dalam talian. Pilih kaedah pembayaran pilihan anda dan klik pada butang **"Proceed"**.

| Available Payment Method        | I:                                                                              |
|---------------------------------|---------------------------------------------------------------------------------|
| Credit / Debit<br>Card          | Online Banking     eWallet                                                      |
| <b>≓</b> Summary Of Transaction | n                                                                               |
| Net Charges<br>Pay To           | Desa Cattle (Sabah) Sdn Bhd                                                     |
| Payment of                      | Ticket Sales                                                                    |
| Reference No / Payment ID       |                                                                                 |
| Boost Wallet                    |                                                                                 |
|                                 | Timeout: 07:57<br>» Proceed Cancel                                              |
|                                 | I have read & agreed to iPay88 Privacy Statement.                               |
| Customer Carelin                | iPay88.com © 2006 - 2021. All Rights Reserved.                                  |
| Customet Calenna                | a. 100-012201 1000, 0.00 and 0.00 pin (mon - Fri) Enail. Support @ipayoo.com.my |

- 8. Anda akan terus kepada pautan sewajarnya bergantung pada kaedah pembayaran yang anda pilih. Hanya ikut arahan pada skrin.
- 9. Selepas pembayaran berjaya, anda akan dialihkan semula ke laman web kami dengan Kod QR Pengesahan.

#### 10. Cetak / Simpan PDF untuk diberikan kepada kakitangan Desa Dairy Farm di pintu masuk.

Booking No: C-00022331-1655742311

Please save and show this booking confirmation upon arrival at main entrance gate

| Addres<br>Phone             | ss: Desa Dairy Farm, M<br>No: 088-889 562                               | lesilau, Kundasang, Sabah                                                              |                 |          |          |
|-----------------------------|-------------------------------------------------------------------------|----------------------------------------------------------------------------------------|-----------------|----------|----------|
| Name                        |                                                                         | :                                                                                      |                 |          |          |
| Contac                      | ct No.                                                                  | :                                                                                      |                 | GILI     |          |
| Email                       |                                                                         |                                                                                        |                 | <u> </u> | l        |
| Visit D<br>Time S<br>Bookin | ate<br>Slot<br>ig Status                                                | :<br>: 3 (2.00 pm - 5.00 pm)<br>: CONFIRMED                                            |                 |          |          |
| Payment Status              |                                                                         | : PAID                                                                                 | DESA DAIRY FARM |          |          |
|                             | Ticket Type                                                             |                                                                                        | Total Ticket    | Price    | Amount   |
| 1                           | Adult (13 years old a                                                   | and above)                                                                             | 3               | RM 5.00  | RM 15.00 |
| 2                           | Child (7 - 12 years o                                                   | ld)*                                                                                   | 2               | RM 4.00  | RM 8.00  |
| 3                           | Free (Child below 7                                                     | years old / Disabled (OKU))*                                                           | 0               | RM 0.00  | RM 0.00  |
| Total                       | Amount:                                                                 |                                                                                        |                 |          | RM 23.00 |
| * All p<br>This bo<br>Terms | rices are inclusive of<br>poking confirmation car<br>& Conditions apply | 6% service tax<br>n be served as receipt of payment.<br>Print PDF Save PDF Make Anothe | r Booking       |          |          |

- 11. Tiket fizikal / dalam talian diperlukan apabila anda tiba di pintu masuk Desa Dairy Farm. Sila sediakan tiket sebelum tiba di pintu pagar.
- 12. Sila ambil perhatian bahawa kod QR adalah unik untuk tempahan anda. Tolong jangan kongsikan pengesahan Tempahan anda dengan pihak yang tidak berkaitan.
- 13. Sila rujuk kepada Soalan Lazim <u>"FAQ"</u> kami untuk maklumat lanjut.

### Dapatkan tiket yang telah dibeli

Semua tiket yang disahkan akan direkodkan dalam akaun anda.

1. Log masuk ke akaun anda

## Desa Dairy Farm Visit Online Ticketing System

# Visitors are required to agree and follow our SOP and <u>Terms & Conditions</u> to enter Desa Dairy Farm.

**Ticket Pricing** 

| Adult (age 13 years and above)                               | RM 5 |
|--------------------------------------------------------------|------|
| Child (age 7 - 12 years)*                                    | RM 4 |
| Child (below 7 years)*                                       | RM 0 |
| * Children must always be accompanied by parents / guardians |      |

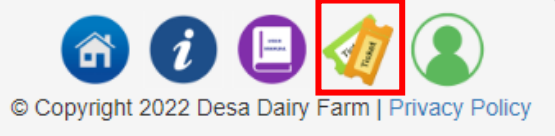

2. Klik pada 🥙 butang di bahagian bawah skrin anda (Anda MESTI log masuk).

# My Upcoming Bookings

The System will only HOLD the NEW / BOOKED tickets for 15 minutes. Please confirm your tickets with payment.

| Showing 1-1 of 1 item. |                        |           |   |
|------------------------|------------------------|-----------|---|
| Date of Visit          | Session                | Status 🔓  |   |
|                        | ~                      |           | ~ |
| 2021-12-11             | A - 8:30 am - 11:30 am | CONFIRMED |   |

3. Klik pada pautan "CONFIRMED" untuk melihat butiran tempahan anda.

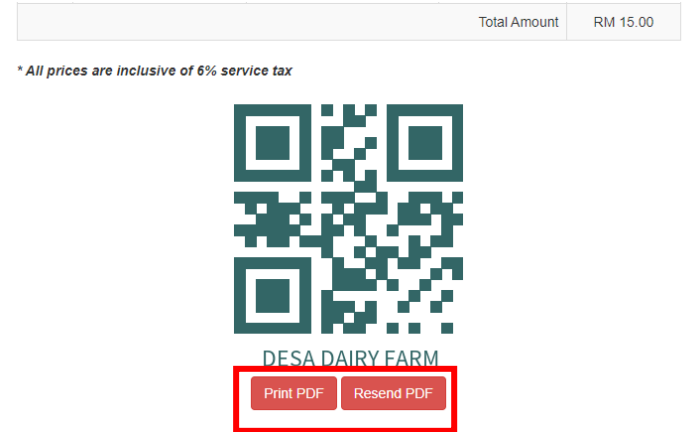

4. Anda akan dapat Mencetak / Menghantar semula PDF ke akaun e-mel anda sekiranya anda kehilangannya.

# User Manual for Desa Dairy Farm Online Ticketing System

#### Account Registration

Visitor will need to register an account in order to purchase the entrance tickets online. To register an account:

| <ol> <li>Go to <u>https://farmbooking.desaplus.com</u></li> </ol>                                 |                                      |
|---------------------------------------------------------------------------------------------------|--------------------------------------|
| Desa Dairy Farm                                                                                   | Home Contact Signup Login            |
| TIDATER CESA                                                                                      |                                      |
| Desa Dairy Farm Visit Online Tic                                                                  | cketing System                       |
| Visitors are required to agree and follow our SOP<br>enter Desa Dairy Farm.                       | and <u>Terms &amp; Conditions</u> to |
| Ticket Pricing                                                                                    |                                      |
| Adult (age 13 years and above)                                                                    | RM 5                                 |
| Child (age 7 - 12 years)*                                                                         | RM 4                                 |
| Child (below 7 years)*                                                                            | RM 0                                 |
| * Children must always be accompanied by parents / guardians                                      |                                      |
| ** You are required to register with a valid email in ord<br>Sign U <mark>p or Log</mark> in here | er to make a booking. Please         |
| © Copyright 2021 Dece Dairy arm   Privacy                                                         | y Policy                             |
|                                                                                                   |                                      |

2. Click on the "Sign Up" link on the menu bar OR click the button at the bottom of the screen

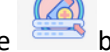

3. Enter your email address (please ensure you can receive email, because all communication will be through email), password (At least 8 characters with one UPPERCASE letter and one NUMBER), key in the Captcha, and click "Sign Up" button:

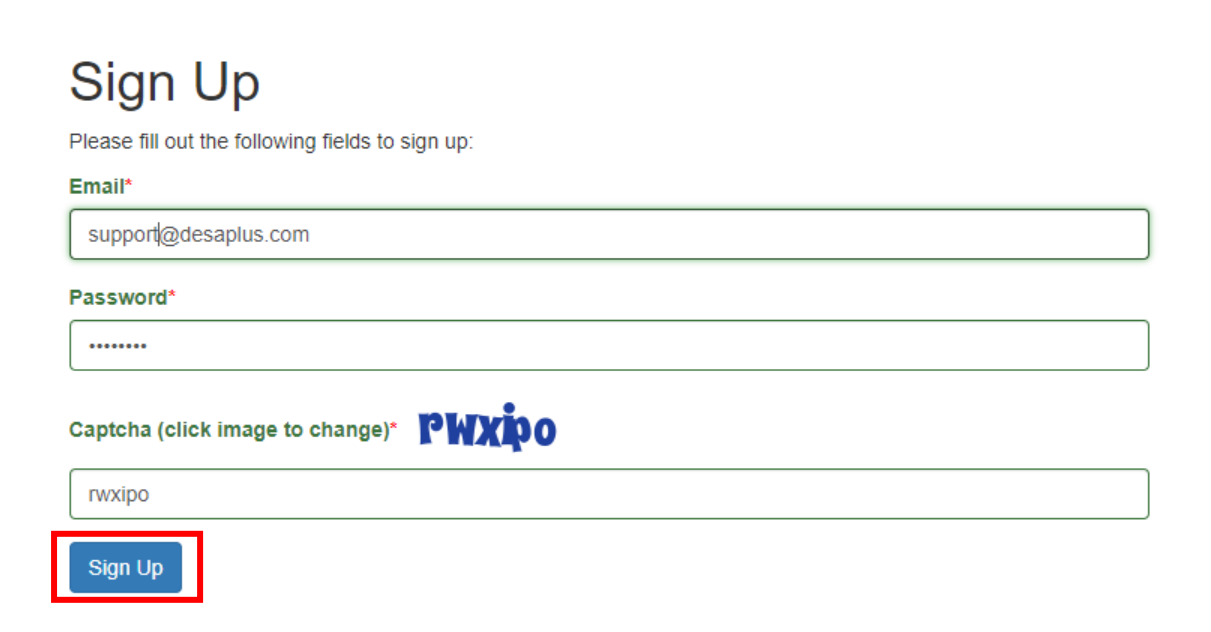

4. Check your email to retrieve the activation link, click on the link to activate your account. Please remember to check the SPAM / JUNK folder too:

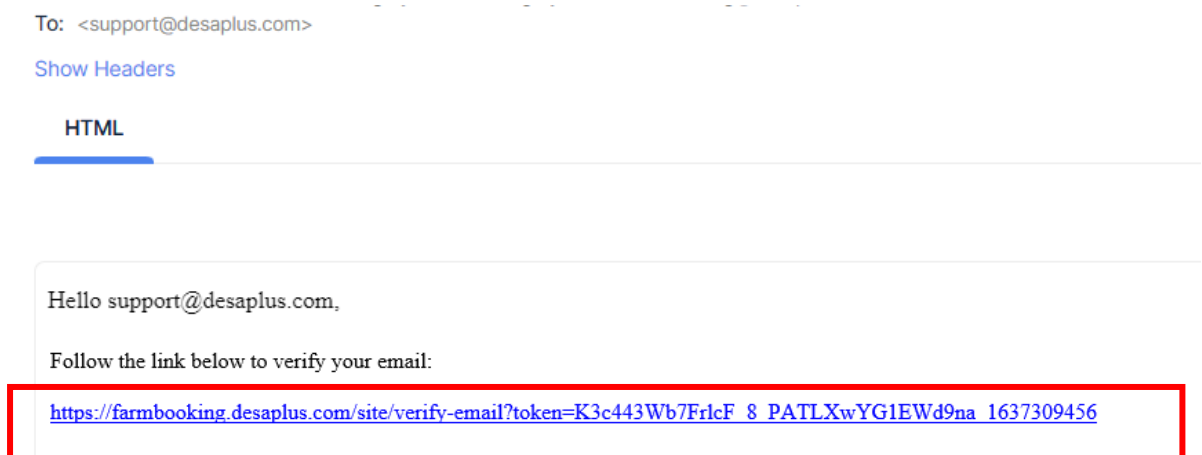

5. You have successfully activated your account!

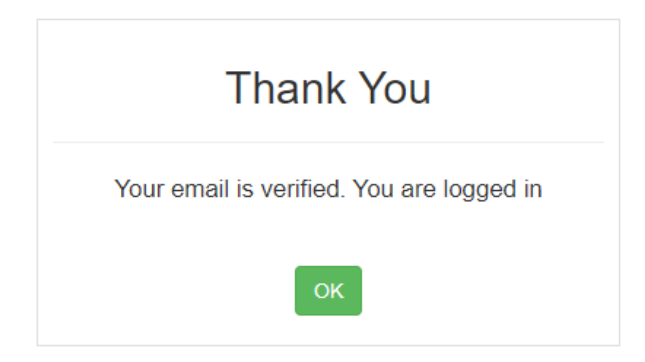

6. In case you did not receive the activation link, you can click on the "Resend" link at the login page, please allow up to 30 minutes for the email to arrive your mailbox:

## Login

Please fill out the following fields to login:

| Username / Email*                             |
|-----------------------------------------------|
|                                               |
| Username cannot be blank.                     |
| Password*                                     |
|                                               |
| Z Remember Me                                 |
| If you forget your password you can reset it. |
| Need new verification email? Resend           |
| Not registered yet? Sign Up                   |
| Login                                         |

#### Login

After you click on the account activation link, you will be automatically login. For other time, you will need to click the login button (if you are not yet login):

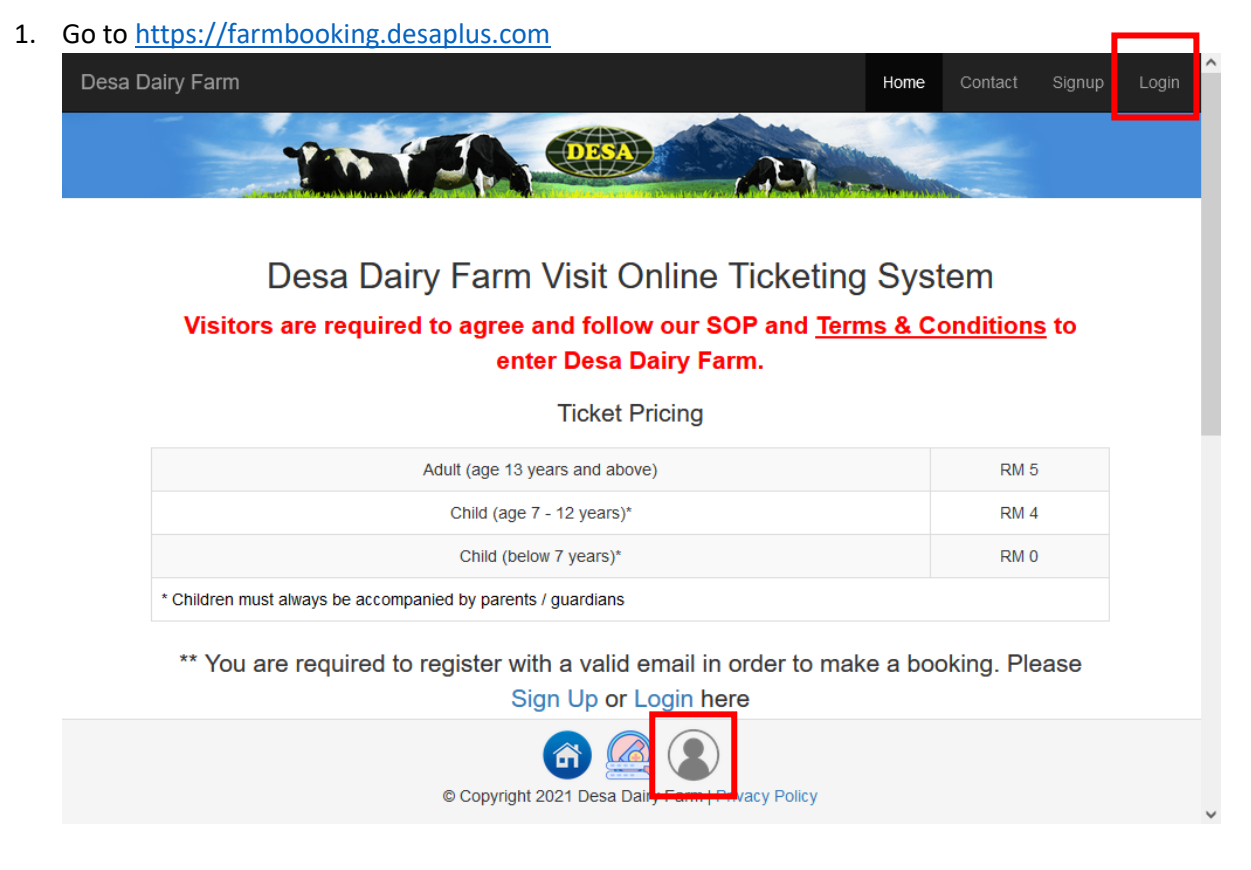

2. Login with the email address and password that you registered, and click the "Login" button:

# Login

Please fill out the following fields to login:

#### Username / Email\*

support@desaplus.com

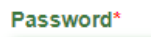

•••••

Remember Me

If you forgot your password you can reset it. Need new verification email? Resend Not registered yet? Sign Up

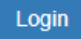

3. If you are successfully login, you should see "logout (your email)" on the top right corner and login icon is in green colour:

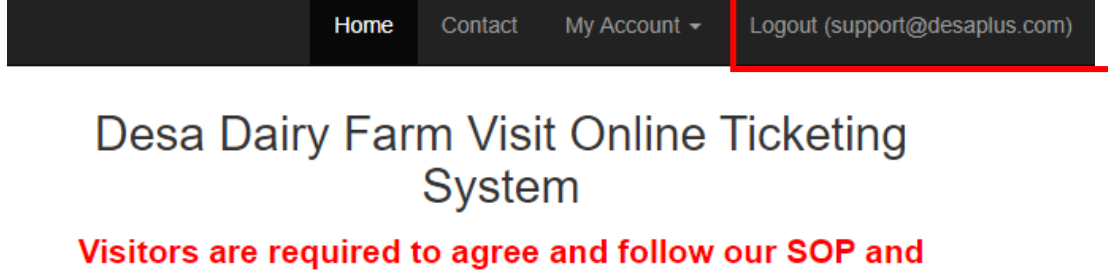

<u>Terms & Conditions</u> to enter Desa Dairy Farm.

**Ticket Pricing** 

| Adult (age 13 years and above)                               | RM 5 |
|--------------------------------------------------------------|------|
| Child (age 7 - 12 years)*                                    | RM 4 |
| Child (below 7 years)*                                       | RM 0 |
| * Children must always be accompanied by parents / guardians |      |

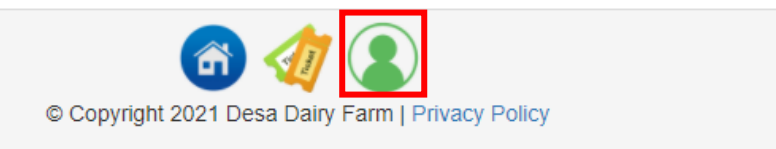

4. You are all set to purchase your tickets!

#### Forgot password

There are times you may forgot your password; you may reset your password anytime.

1. Go to https://farmbooking.desaplus.com, click on the "Login" button:

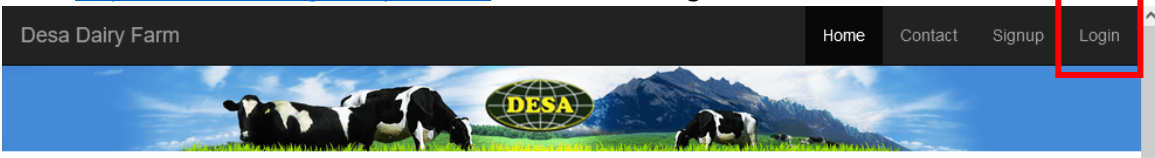

#### Desa Dairy Farm Visit Online Ticketing System

Visitors are required to agree and follow our SOP and <u>Terms & Conditions</u> to enter Desa Dairy Farm.

Ticket Pricing

| Adult (age 13 years and above)                               | RM 5 |
|--------------------------------------------------------------|------|
| Child (age 7 - 12 years)*                                    | RM 4 |
| Child (below 7 years)*                                       | RM 0 |
| * Children must always be accompanied by parents / guardians |      |

\*\* You are required to register with a valid email in order to make a booking. Please

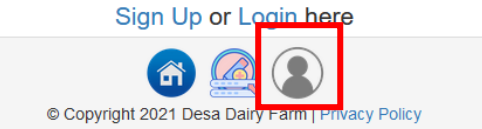

2. Click the "reset it" link as follow:

## Login

Please fill out the following fields to login:

| Username / Email*                                     |
|-------------------------------------------------------|
|                                                       |
| Username cannot be blank.                             |
| Password*                                             |
|                                                       |
| Z Remember Me                                         |
| If you forgot your password you can <b>reset it</b> . |
| Need new verification email? Resend                   |
| Not registered yet? Sign Up                           |
|                                                       |

3. Enter your email address, and click on the "Send" button.

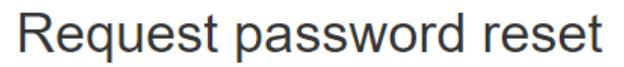

Please fill out your email. A link to reset password will be sent there.

Email\*

support@desaplus.com

| ſ | Send |  |
|---|------|--|
| L |      |  |

#### 4. Check your email for the reset password link:

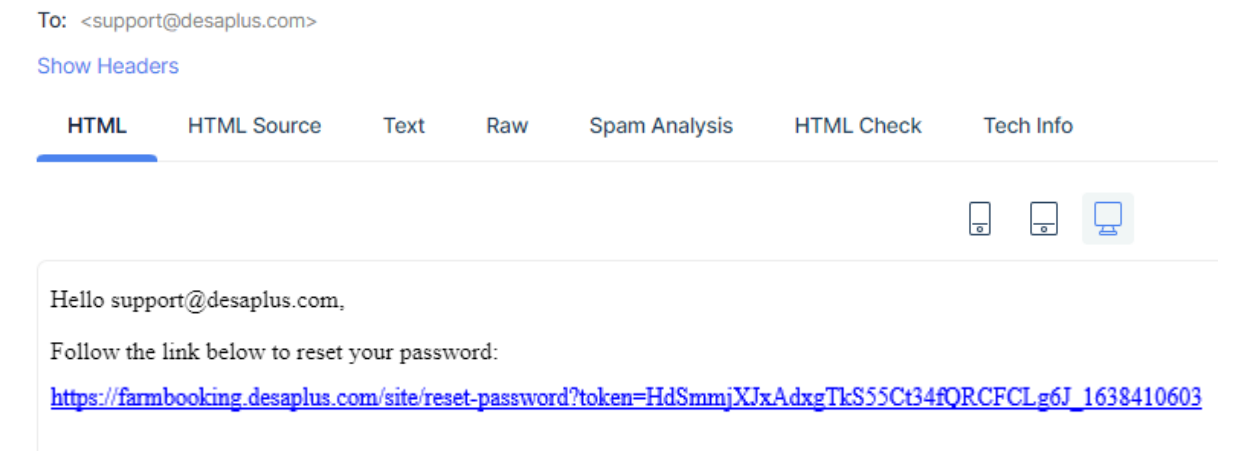

5. Click on the link to reset your password

| Reset password                   |
|----------------------------------|
| Please choose your new password: |
| Password*                        |
|                                  |
| Password cannot be blank.        |
| Save                             |

6. After successfully reset your password, you may use the new password to login:

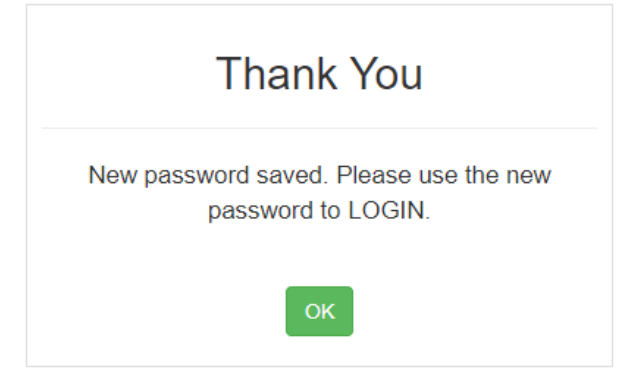

### Check Ticket Availability

- 1. Go to <u>https://farmbooking.desaplus.com</u> and login
- 2. Click on the date you would like to visit Desa Dairy Farm (For Example: 2021-12-11):

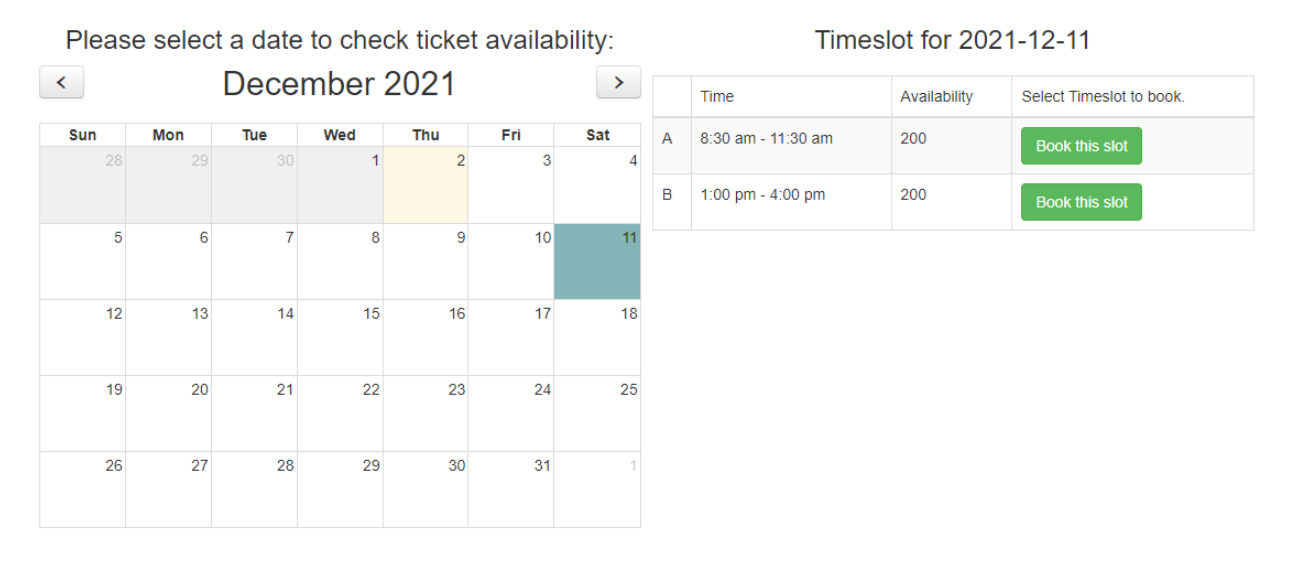

3. Click on the "Book this slot" on the time slot that you would want to visit, and enter your particulars:

| Enter Booking Detail                                            | × |
|-----------------------------------------------------------------|---|
| Available Slot: 1000                                            |   |
| Date of Visit: 2022-06-20                                       |   |
| Session: <b>3 - 2.00 pm - 5.00 pm</b>                           |   |
| □ I UNDERSTOOD and AGREED to Desa Dairy Farm Terms & Conditions |   |
| Name / Nama*                                                    |   |
|                                                                 |   |
| Name / Nama cannot be blank.                                    |   |
| Phone No/ Telefon*                                              |   |
|                                                                 |   |
| Phone No/ Telefon cannot be blank.                              |   |
| Email / Emel*                                                   |   |
|                                                                 |   |
| Email / Emel cannot be blank.                                   |   |
| City of Residence / Bandar (Eg. Kota Kinabalu)*                 |   |
|                                                                 |   |
| State / Negeri*                                                 |   |
|                                                                 |   |
| Nationality / Warganegara*                                      |   |
| Select Country                                                  | ~ |
|                                                                 |   |

| lickets:                                                                 |                                                            |                  |   |
|--------------------------------------------------------------------------|------------------------------------------------------------|------------------|---|
| Adult (13 years old and above)<br>Dewasa (13 tahun dan ke atas) (RM 5)   | :                                                          |                  |   |
| 0                                                                        |                                                            |                  | ~ |
| Child (7 - 12 years old)*<br><i>Kanak-kanak (7 - 12 tahun)*</i> (RM 4) : |                                                            |                  |   |
| 0                                                                        |                                                            |                  | ~ |
| Percuma (Kanak-kanak bawah 7 tahu<br>0                                   | n / Orang Kurang Upaya (OKU))* :                           |                  | ~ |
|                                                                          | Total Visitor / Jumlah Pelawat*                            | Total Visitor    |   |
|                                                                          | Total Amount Due / Jumlah Bayaran Yang Perlu Dibayar (RM): | Total Amount Due |   |
| Start Booking                                                            |                                                            |                  |   |

- 4. Please confirm your total visitor before you click on "Start Booking".
  - For faster booking experience, limit of 50 visitors per booking is enforced, as the system will hold the tickets for 15 minutes only. There is a timer indicating the remaining time:

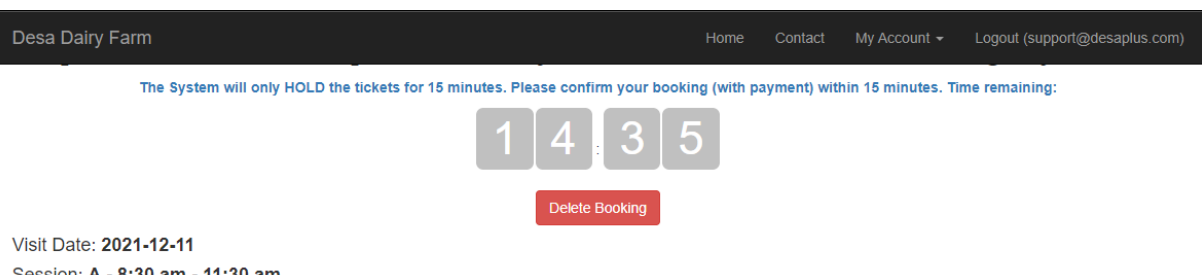

Visit Date: 2021-12-11 Session: A - 8:30 am - 11:30 am Total Visitors: 3 Booking Status: NEW 5. All visitors MUST agree and follow the <u>terms & conditions</u> (may be updated from time to time according to the current situation) in order to proceed.

| Visit Date: 2022-06-20                                                                                    |
|----------------------------------------------------------------------------------------------------|
| Session: 3 - 2.00 pm - 5.00 pm                                                                            |
| Booking Status: NEW                                                                                       |
| Issuance of tickets will be on a first come first serve basis upon full payment. Terms & Conditions apply |
| Name / Nama*                                                                                              |
|                                                                                                    |
| Phone No/ Telefon*                                                                                        |
|                                                                                                    |
| Email / Emel*                                                                                             |

#### **Tickets Summary**

| No             | Ticket Type                                      |   | Total Ticke | t     | Price       | Amount   |
|----------------|--------------------------------------------------|---|-------------|-------|-------------|----------|
| 1              | Adult (13 years old and above)                   | - | 3           | +     | RM 5.00     | RM 15.00 |
| 2              | Child (7 - 12 years old)*                        | - | 2           | +     | RM 4.00     | RM 8.00  |
| 3              | Free (Child below 7 years old / Disabled (OKU))* | - | 0           | +     | RM 0.00     | RM 0.00  |
| TOTAL VISITOR: | 5                                                |   | •           | TOTAL | AMOUNT DUE: | RM 23.00 |
| Submit         |                                                  |   |             |       |             |          |

6. After completed ALL details, click on the "Submit" button, make sure all the details are correct, and click on the "Proceed to Payment" button:

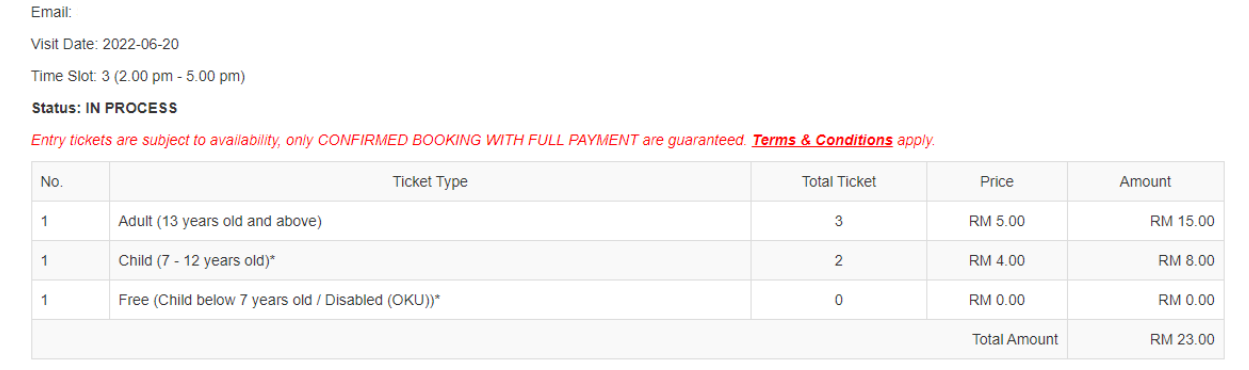

\* All prices are inclusive of 6% service tax

Please ensure ALL information are correct before proceed to payment! No changes after payment.

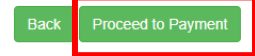

#### **Booking Summary**

Name: Contact Number : 7. You will be directed to iPay88 payment gateway for paying online. Select your preferred payment method and click on the "Proceed" button.

| Available Payment Method: |                                                                                                    |  |  |  |  |  |  |  |
|---------------------------|----------------------------------------------------------------------------------------------------|--|--|--|--|--|--|--|
| Credit / Debit<br>Card    | Online Banking     eWallet                                                                                                    |  |  |  |  |  |  |  |
| Summary Of Transaction    |                                                                                                    |  |  |  |  |  |  |  |
| Net Charges               |                                                                                                    |  |  |  |  |  |  |  |
| Pay To                    | Desa Cattle (Sabah) Sdn Bhd                                                                                                    |  |  |  |  |  |  |  |
| Payment of                | Ticket Sales                                                                                                    |  |  |  |  |  |  |  |
| Reference No / Payment ID |                                                                                                    |  |  |  |  |  |  |  |
| Boost Wallet              |                                                                                                    |  |  |  |  |  |  |  |
|                           | Timeout: 07:57  » Proceed Cancel                                                                                                 |  |  |  |  |  |  |  |
|                           | I have read & agreed to iPay88 Privacy Statement.                                                                                |  |  |  |  |  |  |  |
| Customer Careline         | iPay88.com © 2006 - 2021. All Rights Reserved.<br>a: +60-3-2261 4668, 8.30 am - 6.00 pm (Mon - Fri) Email: support@ipay88.com.my |  |  |  |  |  |  |  |

- 8. You will be redirect accordingly depending on your payment method selected. Just follow the on-screen instruction.
- 9. After successful payment, you will be redirected back to our website with Confirmation QR Code.

### 10. Print / Save the PDF to be presented to Desa Dairy Farm staff at the entrance.

Booking No: C-00022331-1655742311

Please save and show this booking confirmation upon arrival at main entrance gate

| Addres<br>Phone              | ss: Desa Dairy Farm, Me<br>No: 088-889 562                                   | silau, Kundasang, Sabah                                                             |              |           |          |
|------------------------------|------------------------------------------------------------------------------|-------------------------------------------------------------------------------------|--------------|-----------|----------|
| Name                         |                                                                              | :                                                                                   |              |           |          |
| Contac                       | ct No.                                                                       | :                                                                                   |              | GIEI      |          |
| Email                        |                                                                              |                                                                                     |              | <u></u>   |          |
| Visit D<br>Time S            | ate<br>Slot                                                                  | :<br>: 3 (2.00 pm - 5.00 pm)                                                        | - 16         |           |          |
| Bookin                       | g Status                                                                     | CONFIRMED                                                                           |              |           |          |
| Payme                        | ent Status                                                                   | : PAID                                                                              | DESA D       | AIRY FARM |          |
|                              | Ticket Type                                                                  |                                                                                     | Total Ticket | Price     | Amount   |
| 1                            | Adult (13 years old an                                                       | d above)                                                                            | 3            | RM 5.00   | RM 15.00 |
| 2                            | Child (7 - 12 years old                                                      | )s                                                                                  | 2            | RM 4.00   | RM 8.00  |
| 3                            | Free (Child below 7 ye                                                       | ears old / Disabled (OKU))*                                                         | 0            | RM 0.00   | RM 0.00  |
| Total                        | Amount:                                                                      |                                                                                     |              |           | RM 23.00 |
| * All pi<br>This bo<br>Terms | rices are inclusive of 69<br>poking confirmation can b<br>& Conditions apply | % service tax<br>be served as receipt of payment.<br>Print PDF Save PDF Make Anothe | r Booking    |           |          |

- 11. The physical / online ticket is needed when you arrive at Desa Dairy Farm entrance gate. Please get ready the ticket before arriving to the gate.
- 12. Please note that the QR code is unique for your booking. Please do not share your Booking confirmation with irrelevant parties.
- 13. Please refer to our <u>FAQ</u> for more information.

### Retrieve purchased tickets

All confirmed tickets will be recorded in your account.

1. Login to your account

### Desa Dairy Farm Visit Online Ticketing System

Visitors are required to agree and follow our SOP and <u>Terms & Conditions</u> to enter Desa Dairy Farm.

Ticket Pricing

| Adult (13 years old and above)                                                                                   | RM 5  |
|----------------------------------------------------------------------------------------------------|-------|
| Child (7 - 12 years old)*                                                                                        | RM 4  |
| Free (Child below 7 years old / Disabled (OKU))*                                                                 | RM 0  |
| * Children must always be accompanied by parents / guardians. ALL children details are required for ticket purch | hase. |

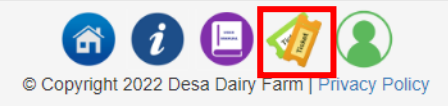

2. Click on the

button on the bottom of your screen (You MUST be logged in).

# My Upcoming Bookings

The System will only HOLD the NEW / BOOKED tickets for 15 minutes. Please confirm your tickets with payment.

| Showing 1-1 of 1 item. |                        |           |   |
|------------------------|------------------------|-----------|---|
| Date of Visit          | Session                | Status 🔓  |   |
|                        | ~                      |           | ~ |
| 2021-12-11             | A - 8:30 am - 11:30 am | CONFIRMED |   |

3. Click on the "CONFIRMED" link to view your booking detail.

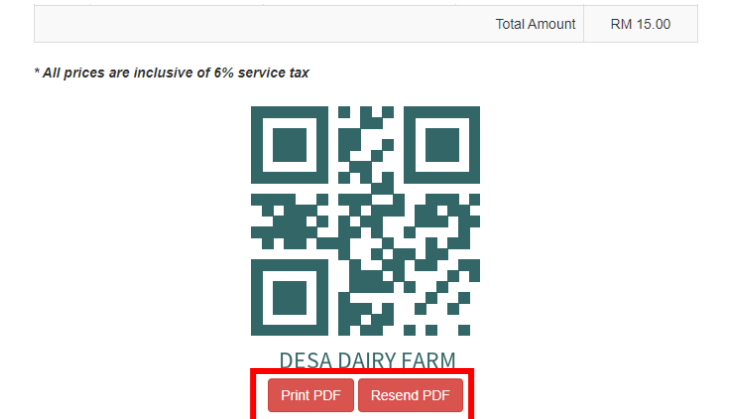

4. You will be able to Print / Resend PDF to your email account in case you've lost it.

### **Reschedule of Visit**

Visitor can reschedule their visit or ONE TIME only at least 3 days prior to your visit date (subject to tickets availability). For example, you are visiting on 11/12/2021, the last day you can make changes is on 8/12/2021.

1. Login to your account

## Desa Dairy Farm Visit Online Ticketing System

#### Visitors are required to agree and follow our SOP and Terms & Conditions to enter Desa Dairy Farm.

**Ticket Pricing** 

| Adult (13 years old and above)                                                                                   | RM 5 |
|----------------------------------------------------------------------------------------------------|------|
| Child (7 - 12 years old)*                                                                                        | RM 4 |
| Free (Child below 7 years old / Disabled (OKU))*                                                                 | RM 0 |
| * Children must always be accompanied by parents / guardians. ALL children details are required for ticket purch | ase. |

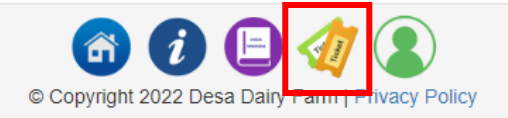

2. Click on the soutton on the bottom of your screen (You MUST be logged in).

# My Upcoming Bookings

The System will only HOLD the NEW / BOOKED tickets for 15 minutes. Please confirm your tickets with payment.

Showing 1-1 of 1 item.

| Date of Visit | Session                | Status J <sup>R</sup> <sub>Z</sub> |
|---------------|------------------------|------------------------------------|
|               | ~                      | ~                                  |
| 2021-12-11    | A - 8:30 am - 11:30 am | CONFIRMED                          |

 IF you have never reschedule your visit before, you will have a green message bar on top of the booking summary. Click on the "Reschedule now" link.

| ** If you have rescheduled before, the link will not be available anymic |
|--------------------------------------------------------------------------|
|--------------------------------------------------------------------------|

|    | Desa Dairy Farm                                                                                        | Home       | Contact | My Account 🗸                           | Logout (support@desaplus.com) | ) |
|----|----------------------------------------------------------------------------------------------------|------------|---------|----------------------------------------|-------------------------------|---|
| 1  |                                                                                                    | R. C.      |         | -                                      | - CAN                         |   |
|    | DDSA                                                                                                   |            |         | - alm                                  | 1 Marca                       |   |
|    |                                                                                                    |            | C.A     |                                        | d - N - Incar                 |   |
| 11 |                                                                                                    | hadfind an |         | 100 C 10 C 10 C 10 C 10 C 10 C 10 C 10 |                               | ſ |
|    | You can reschedule your visit (Reschedule token valid until 2021-12-08 and for ONE TIME use only ) Res | scehdule r | iow     |                                        | ×                             |   |
|    |                                                                                                    |            |         |                                        |                               |   |

Desa Dairy Farm Visit Online Ticketing System

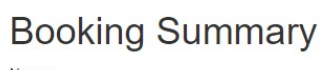

| Name:                             |
|-----------------------------------|
| Contact Number :                  |
| Email: support@desaplus.com       |
| Visit Date: 2021-12-11 Reschedule |
| Time Slot: A (8:30 am - 11:30 am) |

4. Click the "Select Date and Session" button:

#### Reschedule Booking: C-00010086-1638648743

Visit Date: 2021-12-11

Session: A (8:30 am - 11:30 am)

5. Select your desire date (For example 18/01/2022 – Session A):

| elec | t Date | e:   |      |      |     |     |   | Timeslo            | t for 202    | 22-01-18                |
|------|--------|------|------|------|-----|-----|---|--------------------|--------------|-------------------------|
| <    | ,      | Janı | lary | 2022 | 2   | >   |   | Time               | Availability | Select Timeslot to book |
| Sun  | Mon    | Tue  | Wed  | Thu  | Fri | Sat | А | 8:30 am - 11:30 am | 150          | Select                  |
| 26   | 27     | 28   | 29   |      |     | 1 ^ |   |                    |              |                         |
|      |        |      |      |      |     |     | В | 1:00 pm - 4:00 pm  | 20           | Select                  |
| 2    | 3      | 4    | 5    | 6    | 7   | 8   |   |                    |              |                         |
| 9    | 10     | 11   | 12   | 13   | 14  | 15  |   |                    |              |                         |
|      |        |      |      |      |     |     |   |                    |              |                         |
| 16   | 17     | 18   | 19   | 20   | 21  | 22  |   |                    |              |                         |
| 23   | 24     | 25   | 26   | 27   | 28  | 29  |   |                    |              |                         |
| 30   | 31     | 1    |      |      |     | 5 - |   |                    |              |                         |

6. Click "Confirm" button to the reschedule your visit date from 2021-12-11 to 2022-01-18:

Reschedule Booking: C-00010086-1638648743

Visit Date: 2021-12-11 => 2022-01-18 Time Slot: A (8:30 am - 11:30 am) => A (8:30 am - 11:30 am) Confirm Re-select date & Session

7. You can now save / print the new booking confirmation slip to be presented to Desa Dairy Farm staff at the main entrance.